Préparer une clé USB de 8 Go minimum

# Windows 10

a) Téléchargement du tool

| Se rendre sur la page https://www.microsoft.com/fr-fr/software-download/windows10                                                                             |                                                                                                    |                                              |  |
|----------------------------------------------------------------------------------------------------|----------------------------------------------------------------------------------------------------|----------------------------------------------|--|
| Rulus - Create bootable USB drives the     The media creation tool windows 11 - Rec:     Telecharger Wind     Do D D D D D D D D D D D D D D D D              | dows 10 x 🚼 Téléchargement de Windows 11 🕂                                                                                                    | v – □ ×                                      |  |
| Microsoft   Téléchargement de logiciels Win                                                                                                    | ndows 🗸 🦳 Windows Insider Preview 🗸                                                                                                    | Tout Microsoft - Rechercher A Se convecter R |  |
| Télécharger Wit<br>Avant de procéder à la mise à<br>confirmer que votre appareil                                                                              | NDOWS 10<br>à jour, référez-vous aux <b>informations de lancement de Windows</b><br>n'en est pas impacté.                                                                                        | pour connaître les problèmes connus et       |  |
| Mise à jour Windows 11<br>L'Assistant de mise à jour peut vou                                                                                                 | 0 2022 I Version 22H2<br>s aider à installer la toute dernière version de Windows 10. Pour commencer                                                                                             | cliquez sur Mettre à jour maintenant.        |  |
| Mettre à jour maintenant<br>Confidentialité                                                                                                    | •                                                                                                    |                                              |  |
| Vous souhaitez installe<br>Peur commencer, vous devez avoir<br>exécuter l'outil de création de supp<br>instructions di-dessous.<br>Télécharger maintenant l'o | rr Windows 10 sur votre PC ?<br>une licence pour installer Windows 10. Ensuite, vous pouvez télécharger et<br>port. Pour plus d'informations sur l'utilisation de l'outil, consultez les<br>sett |                                              |  |

### Descendre et cliquer sur Télécharger l'outil maintenant

#### Vous souhaitez installer Windows 10 sur votre PC?

Pour commencer, vous devez avoir une licence pour installer Windows 10. Ensuite, vous pouvez télécharger et exécuter l'outil de création de support. Pour plus d'informations sur l'utilisation de l'outil, consultez les instructions ci-dessous.

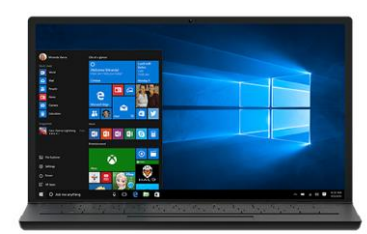

Télécharger maintenant l'outil

#### b) Création de la clé

| Brancher la clé USB<br>Exécuter MediaCreationToolXXXX.exe |                    |                           |  |  |
|-----------------------------------------------------------|--------------------|---------------------------|--|--|
| Main Installation de Windows 10                           |                    | – 🗆 X                     |  |  |
| Préparation                                               | de certains élémen | ts                        |  |  |
| ¢                                                         |                    |                           |  |  |
|                                                           |                    |                           |  |  |
|                                                           |                    |                           |  |  |
|                                                           |                    |                           |  |  |
|                                                           |                    |                           |  |  |
| Microsoft Support                                         | Légal              | Précédent <u>S</u> uivant |  |  |

### Accepter le contrat de licence

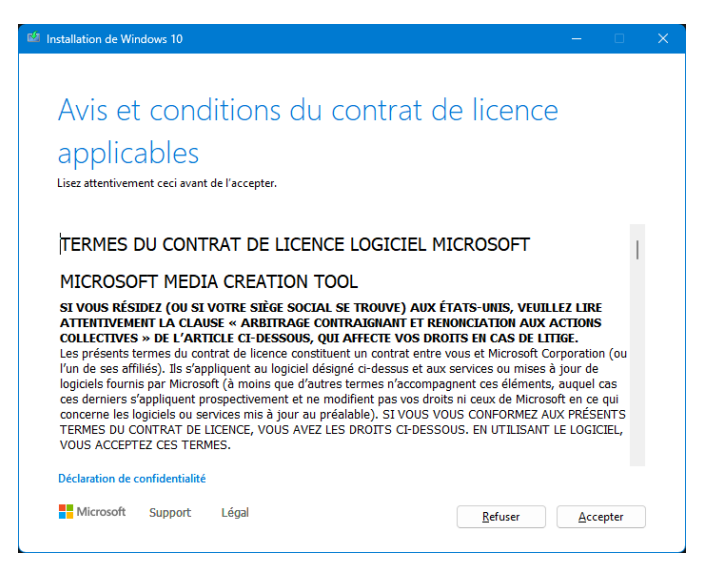

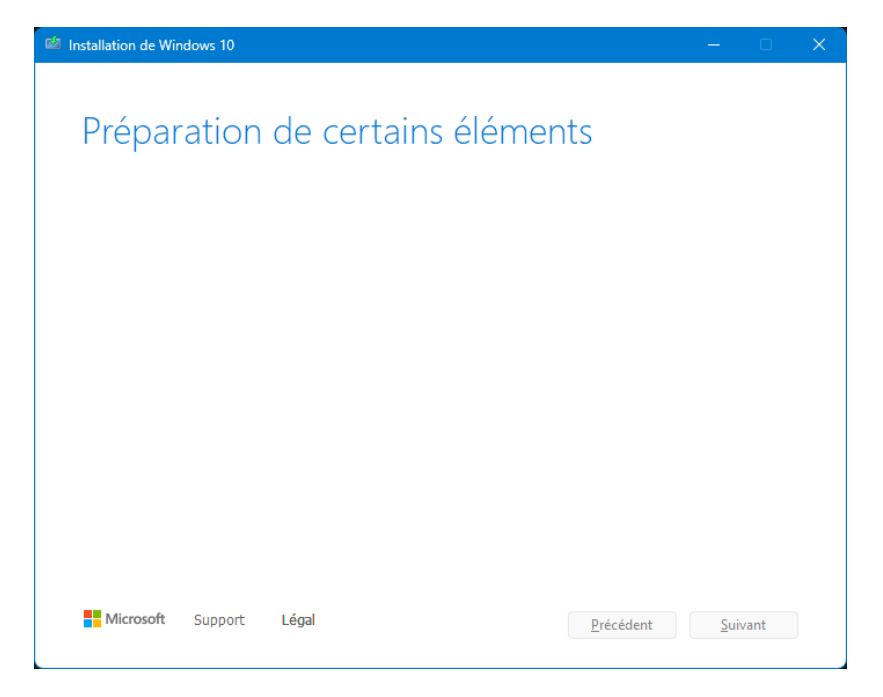

Selectionner Créer un support d'installation puis cliquer sur Suivant

| 🚧 Installation de Windows 10                                                     |              |     | × |
|----------------------------------------------------------------------------------|--------------|-----|---|
|                                                                                  |              |     |   |
| Que voulez-vous faire ?                                                          |              |     |   |
| <ul> <li>Mettre à niveau ce PC maintenant</li> </ul>                             |              |     |   |
| • Créer un support d'installation (clé USB, DVD ou fichier ISO) pour un autre PC |              |     |   |
|                                                                                  |              |     |   |
|                                                                                  |              |     |   |
|                                                                                  |              |     |   |
|                                                                                  |              |     |   |
|                                                                                  |              |     |   |
|                                                                                  |              |     |   |
| Microsoft Support Légal                                                          | <u>S</u> uiv | ant |   |

Laisser cocher Utiliser les options recommandées pour ce PC puis cliquer sur Suivant

| Manual Installation de Window | ws 10                               | —          |       | × |
|-------------------------------|-------------------------------------|------------|-------|---|
|                               |                                     |            |       |   |
| Sélectio                      | nner la langue, l'architecture et   |            |       |   |
| l'édition                     |                                     |            |       |   |
| Sélectionnez une de           | s options suivantes pour continuer. |            |       |   |
| Langue                        | français (France) $\sim$            |            |       |   |
| Édition                       | Windows 10 $$\sim$$                 |            |       |   |
| Architecture                  | 64 bits (x64) $\backsim$            |            |       |   |
| Utilisez les option           | is recommandées pour ce PC          |            |       |   |
| Microsoft S                   | upport Légal <u>P</u> récédent      | <u>S</u> u | ivant | ) |

## Cocher Disque mémoire flash USB puis cliquer sur Suivant

| 📫 Installation de Windows 10                                                                                                    |               |     | × |
|----------------------------------------------------------------------------------------------------|---------------|-----|---|
| Choisir le média à utiliser<br>Si vous voulez installer Windows 10 dans une autre partition, vous devez créer et exécuter le média qu<br>l'installer. | i permet      | de  |   |
| <ul> <li>Disque mémoire flash USB</li> <li>Sa taille doit être d'au moins 8 Go.</li> </ul>                                                            |               |     |   |
| <ul> <li>Fichier ISO</li> <li>Vous devrez graver le fichier ISO sur un DVD ultérieurement.</li> </ul>                                                 |               |     |   |
|                                                                                                    |               |     |   |
|                                                                                                    |               |     |   |
|                                                                                                    |               |     |   |
| Microsoft Support Légal                                                                                                    | <u>S</u> uiva | ant |   |

#### Selectionner la clé USB dans la liste puis cliquer sur Suivant

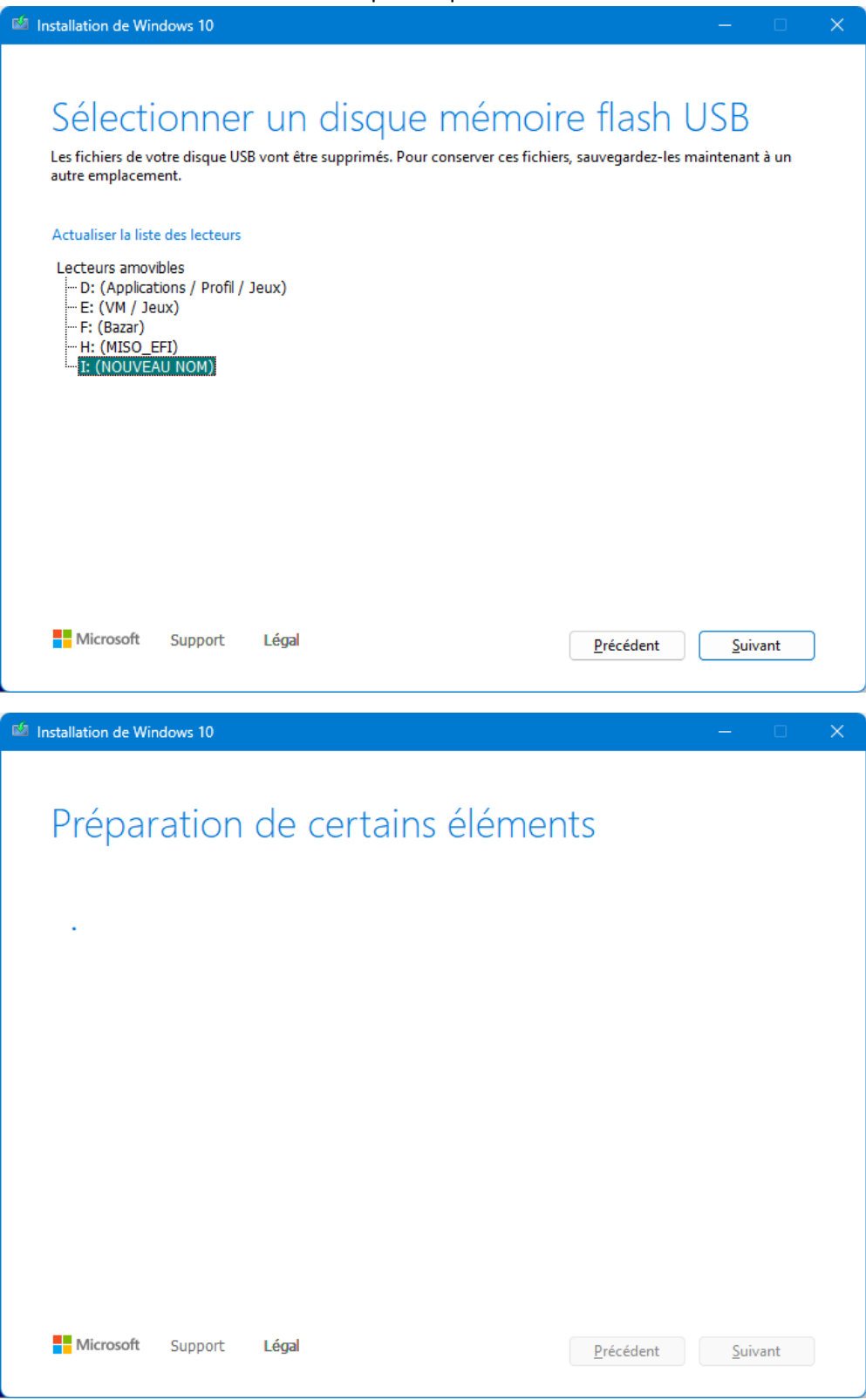

| Market Installation de Windows 10                                                  |                       |     |
|------------------------------------------------------------------------------------|-----------------------|-----|
| Téléchargement de Windows 10<br>Vous pouvez continuer à utiliser votre PC.         |                       |     |
| État d'avancement : 3%                                                             |                       |     |
|                                                                                    |                       |     |
|                                                                                    |                       |     |
|                                                                                    |                       |     |
|                                                                                    |                       |     |
|                                                                                    |                       |     |
|                                                                                    |                       |     |
|                                                                                    |                       |     |
|                                                                                    |                       |     |
| Microsoft Support Légal                                                            | écédent <u>S</u> uiva | int |
|                                                                                    |                       |     |
| 1 Installation de Windows 10                                                       | _                     |     |
| installation de Windows 10                                                         | -                     | • × |
| Installation de Windows 10 Vérification du téléchargement                          | -                     | • × |
| Installation de Windows 10 Vérification du téléchargement État d'avancement : 0%   | -                     | □ × |
| Installation de Windows 10 Vérification du téléchargement : État d'avancement : 0% | -                     |     |
| Installation de Windows 10 Vérification du téléchargement : État d'avancement : 0% | _                     |     |
| Installation de Windows 10 Vérification du téléchargement : État d'avancement : 0% | _                     |     |
| Installation de Windows 10 Vérification du téléchargement État d'avancement : 0%   | _                     |     |
| Installation de Windows 10 Vérification du téléchargement État d'avancement : 0%   | _                     |     |
| Installation de Windows 10 Vérification du téléchargement : État d'avancement : 0% | _                     |     |
| Installation de Windows 10 Vérification du téléchargement * État d'avancement : 0% |                       |     |

| 🛍 Installation de Windows 10                                                                           |                   |      |     | × |
|----------------------------------------------------------------------------------------------------|-------------------|------|-----|---|
| Création d'un média Windows 1<br>Vous pouvez continuer à utiliser votre PC.<br>État d'avancement : 22% | 0                 |      |     |   |
|                                                                                                    |                   |      |     |   |
|                                                                                                    |                   |      |     |   |
| Microsoft Support Légal                                                                                | <u>P</u> récédent | Suiv | ant |   |

## Cliquer sur Terminer

| 🗳 Installation de Windows 10  | – 🗆 X                      |
|-------------------------------|----------------------------|
| Votre disque mémoire flash US | B est prêt                 |
| H:\                           |                            |
|                               |                            |
|                               |                            |
|                               |                            |
|                               |                            |
| Microsoft Support Légal       | Précédent <u>T</u> erminer |

# Windows 11

### Se rendre sur la page https://www.microsoft.com/fr-fr/software-download/windows11

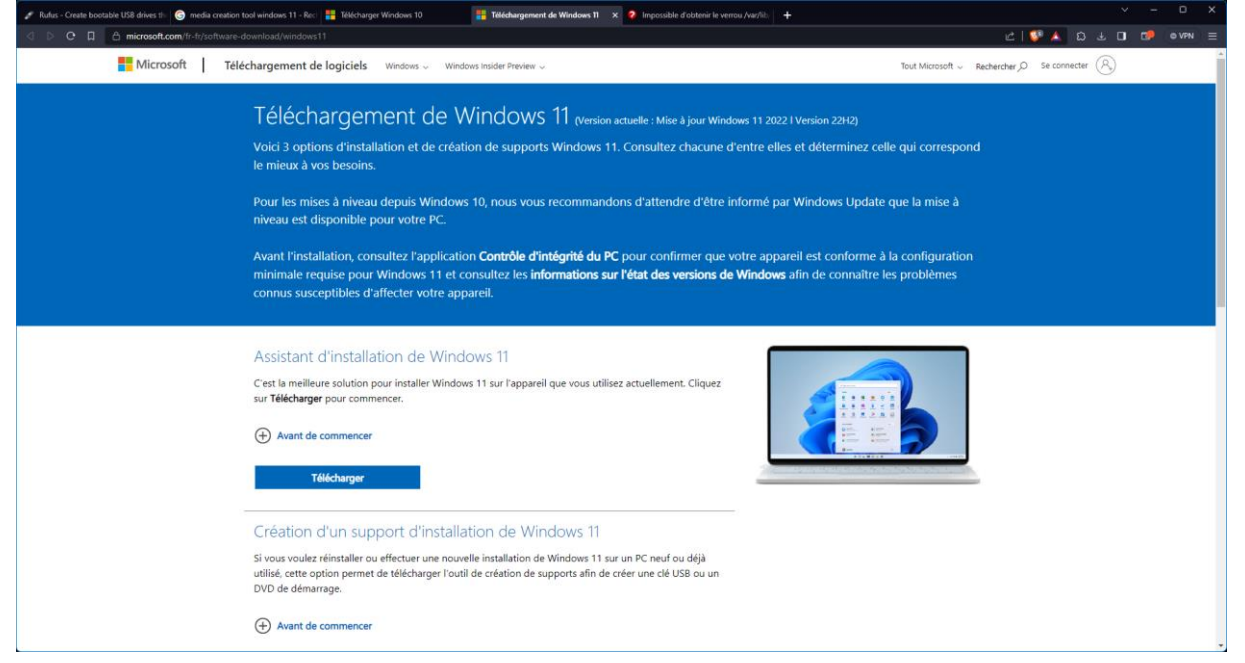

#### Descendre vers Création d'un support d'installation de Windows 11 et cliquer sur Télécharger

## Création d'un support d'installation de Windows 11

Si vous voulez réinstaller ou effectuer une nouvelle installation de Windows 11 sur un PC neuf ou déjà utilisé, cette option permet de télécharger l'outil de création de supports afin de créer une clé USB ou un DVD de démarrage.

+ Avant de commencer

Télécharger

Répéter les opérations à partir de b) de Windows 10